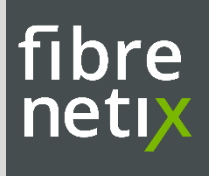

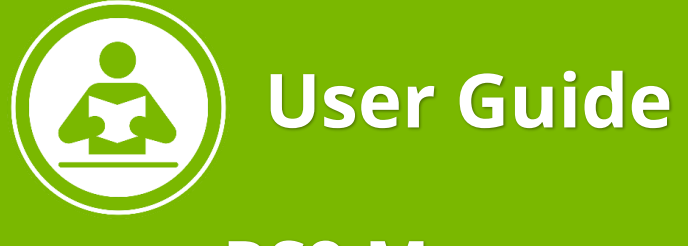

# **RS9 Management Access**

- RAID Controller
- Server

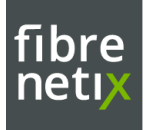

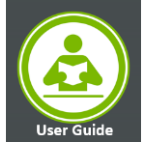

Copyright © 2021 Fibrenetix Aps or its subsidiaries. All rights reserved.

Published June 2021

Fibrenetix believes the information in this publication is accurate as of its publication date. The information is subject to change without notice.

Fibrenetix disclaims all warranties, express or implied, including, without limitation, those of merchantability, fitness for a particular purpose with respect to contents of this User's Manual. Users must take full responsibility for the application of the product.

Fibrenetix, and other trademarks are trademarks of Fibrenetix or its subsidiaries. Other trademarks may be the property of their respective owners.

Fibrenetix Langebjerg 23B 4000 Roskilde DENMARK

http://www.fibrenetix.com

Do not dispose this electronic device into the trash while discarding. Please recycle to minimize pollution and ensure environment protection.

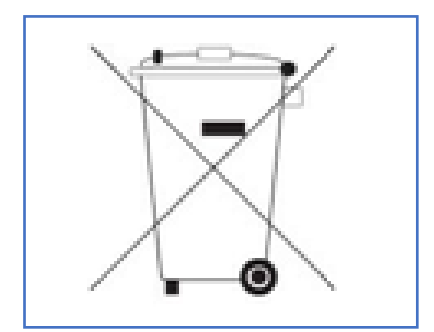

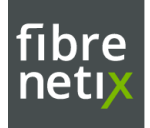

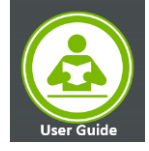

## **Table of Contents**

| Fibrenetix RS9 Server RAID Controller Storage Management | 4 |
|----------------------------------------------------------|---|
| Web Browser Management                                   | 5 |
| Event Log                                                | 5 |
| E-mail Alert                                             | 6 |
| SNMP Configuration                                       | 6 |
| Raid Controller management Access via LAN                | 7 |
| Fibrenetix RS9 Server Administration                     | 7 |
| Configuring SNMP Services on Windows Server              | 7 |
| Installing and Configuring SuperDoctor5                  | 8 |
| Web Based Server Monitoring                              | 9 |
| Alert Configuration                                      |   |
| Report                                                   |   |
| IPMI LAN Management                                      |   |
| Configuring BIOS                                         |   |
| Accessing the Server Using the Browser                   |   |
| Alert Configuration                                      |   |
| SNMP Configuration                                       |   |
| CONTACT INFORMATION                                      |   |

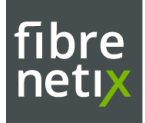

٠

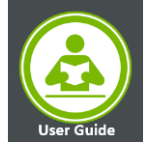

## Fibrenetix RS9 Server RAID Controller Storage Management

The Fibrenetix RS9 Web Based RAID Management allows a system administrator to Configure as well as monitor system health and manage computer events remotely. User can manage the RAID subsystem via standard web browsers connected to the RJ45 LAN Port.

Two Methods to Access the Web Based GUI on the Server.

• Open the webpage by double clicking the icon for the RAID controller on the system tray

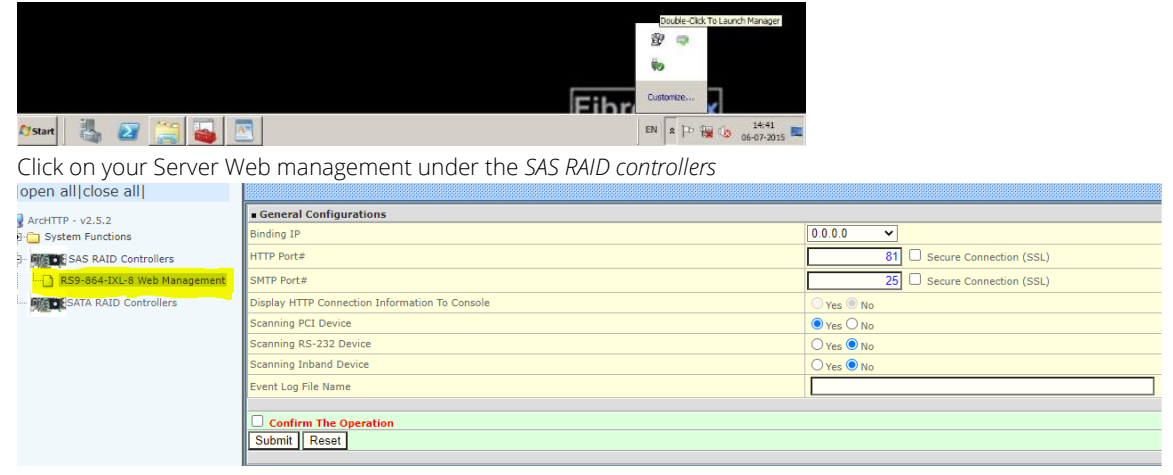

## or

• Enter the IP address in the web browser with the local host as IP address 127.0.0.1:82 or enter http://[MACHINE\_IP\_ADDRESS]:82

- Username: "admin"
- > Password: "0000

| admin                   |        |
|-------------------------|--------|
| ••••                    |        |
| Remember my credentials |        |
| OK                      | Cancel |
| UN                      | Concer |

#### Note: Make sure that the *ArcHttproxyServer* Service is running in Services

| 🖏 Services       |                                        |                                                                                                    |                                                                                                    |                               | - 0                                                                                                    | ×                                                           |
|------------------|----------------------------------------|----------------------------------------------------------------------------------------------------|----------------------------------------------------------------------------------------------------|-------------------------------|----------------------------------------------------------------------------------------------------|-------------------------------------------------------------|
| File Action View | Help                                   |                                                                                                    |                                                                                                    |                               |                                                                                                    |                                                             |
| ⇐ ➡   🖬 🗎        | 3 📑 🛛 🖬 🕨 🔲 🖬 🕨                        |                                                                                                    |                                                                                                    |                               |                                                                                                    |                                                             |
| Services (Local) | Services (Local)                       |                                                                                                    |                                                                                                    |                               |                                                                                                    |                                                             |
|                  | ArcHttpProxyServer                     | Name                                                                                                    | Description                                                                                                    | Status                        | Startup Type                                                                                                  | Log ^                                                       |
|                  | Stop the service<br>Restan the service | ActiveX Installer (AxInstSV)     Alloyn Router Service     App Readiness     App Readiness     Application Identity     Application Identity     Application Information     Application Anagement     Application Management     Adv Deployment Service (     ArchitpProvServet     Auto Time Zone Updater     Background Intelligent Tran | Provides Us<br>Routes AllJo<br>Gets apps re<br>Determines<br>Facilitates t<br>Provides su<br>Provides inf<br>Automatica<br>Transfers fil | Running<br>Running<br>Running | Manual<br>Manual (Trig<br>Manual (Trig<br>Manual (Trig<br>Manual<br>Manual<br>Automatic<br>Disabled<br>Manual | Loc<br>Loc<br>Loc<br>Loc<br>Loc<br>Loc<br>Loc<br>Loc<br>Loc |
|                  |                                        | 🖾 Background Tasks Infrastru                                                                                                    | Windows in                                                                                                    | Runnina                       | Automatic                                                                                                    | Loc                                                         |

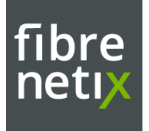

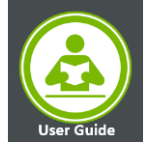

#### Web Browser Management

The startup screen displays the current configuration of the RAID subsystem. It Displays the RAID set list, volume set list and Physical Disk list.

| Modify Pess-Through Disk                         |                           |                    |          |                                            |  |  |
|--------------------------------------------------|---------------------------|--------------------|----------|--------------------------------------------|--|--|
| Delete Fess-Through Disk     Disk     Clone Disk | Stop Auto                 | Step Auto Refresh  |          |                                            |  |  |
|                                                  | • RaidSet Hierarchy       |                    |          |                                            |  |  |
| t Set Disk To Be Falled                          | RAID Set                  | Device             | 1        | Volume Set(Px/Targ.Lun)                    |  |  |
| Artivate Failed Diek                             | Raid Set # 000            | Erisio             | #1.      | ST353-DM-VOL#000(06.18293/00.01            |  |  |
| Identify Enclosure                               |                           | ÉFLSIO             | 92.      |                                            |  |  |
| ) Identify Drive                                 |                           | E#1Sot             | 43       |                                            |  |  |
| yatem Controla                                   |                           | E+15id             | 64       |                                            |  |  |
| System Configuration                             |                           | EFLSIO             | 05       |                                            |  |  |
| Advanced Carriguration                           |                           | E#15lot            | #6       |                                            |  |  |
| ISCSI Configuration                              |                           | E#1Sot             | #7       |                                            |  |  |
| Etherliet Configuration                          |                           | E#1900             | 00       |                                            |  |  |
| Alert By Hell Configuration                      |                           |                    |          |                                            |  |  |
| SNHP Configuration                               | -                         |                    |          |                                            |  |  |
| NTP Configuration                                | . Enclosure#1             | : SAS RATD Subsyst | em V1.0  |                                            |  |  |
| View Events/Nube Besper                          | Device                    | Usage              | Capacity | Madel                                      |  |  |
| Generate Test Event                              | Slot#1[1A]                | Raid Set # 000     | 4000.855 | TOSH05A MD03AC4400V                        |  |  |
| Modify Reported                                  | Slot#2(19)                | Rald Set # 800     | 4000.555 | TOSHIBA MD03AC4400V                        |  |  |
| Linutate Elminate                                | Slot#3(D)                 | Raid Set # 800     | 4000.055 | TOSPUBA MD03AC6400V                        |  |  |
| Shutdown Controller                              | Sidt#4(F)                 | Rald Lat # 000     | 4000.008 | TOSHIBA NEICIACA400V                       |  |  |
| Restart Controller                               | SILEPSICE                 | Raid Set # 000     | 4000.808 | TOSHUBA MD03AC4400V                        |  |  |
| formetion                                        | Siet+6(17)                | Raid Set + 000     | 4000.0GB | TOSHIBA MD03AC4400V                        |  |  |
| RAID Set Hierarchy                               | Skit#7(10)                | Rett Set # 000     | 4000.008 | TOSHOBA HIDOJACA400V                       |  |  |
| SAS Chip Information                             | Slot #8(11)               | Raid Sat # 000     | 4000.858 | TOSHIBA MINISACA400V                       |  |  |
| System Information                               | Glot#9(8)                 | Free               | 4000 BGB | TOSHORA HIDOJACA400V                       |  |  |
| Hardware Monitor                                 | Sigt#10(18)               | Free               | 4000.835 | TOSHORA MD03AC4400V                        |  |  |
| 0.000.000.00000000000000000000000000000          |                           |                    |          | 1 T T T T T T T T T T T T T T T T T T T    |  |  |
| CONTRACTOR OF T                                  | Sigt#11(E)                | Frus               | 4000.005 | TOGHOBA MEDDACA400V                        |  |  |
|                                                  | Slot#11(E)<br>Slot#12(12) | Frus<br>Frus       | 4000.005 | TOSHOBA MD03ACA400V<br>TOSHIBA MD03ACA400V |  |  |

## **Event Log**

To view the RAID subsytem's event information go to system Controls->view Events/ mute Beeper

• This function automatically enable by clicking on the "view Events / Mute Beeper"

|                                            | CONFIGURATIO        | ON MANAGER       |                  |             |
|--------------------------------------------|---------------------|------------------|------------------|-------------|
| Erase Failed Disk                          |                     |                  |                  |             |
| RevertSP                                   | System Events Info  | mation           |                  |             |
| 🖻 😋 Physical Drives                        | Time                | Device           | Event Type       | Elapse Time |
| Create Pass-Through Disk                   | 2018-03-14 08:45:40 | ST350-DM-VOL#000 | Start Initialize |             |
| Delete Pass-Through Disk                   | 2018-03-14 08:45:38 | ST350-DM-VOL#000 | Create Volume    |             |
| Clope Disk                                 | 2018-03-14 08:27:23 | 192.168.008.105  | HTTP Log In      |             |
| Abort Cloning                              | 2018-03-14 07:59:26 | Raid Set # 000   | Create RaidSet   |             |
| Set Disk To Be Failed                      | 2018-03-14 07:59:11 | Raid Set # 000   | Delete RaidSet   |             |
| Activate Failed Disk                       | 2018-03-14 07:50:08 | Raid Set # 000   | Create RaidSet   |             |
| Identify Enclosure                         | 2018-03-14 07:49:52 | Raid Set # 000   | Delete RaidSet   |             |
| Lantify Drive                              | 2018-03-14 07:49:20 | Raid Set # 000   | Create RaidSet   |             |
| System Controls                            | 2018-03-14 07:48:59 | Raid Set # 000   | Delete RaidSet   |             |
| System Configuration                       | 2018-03-14 07:42:08 | Raid Set # 000   | Create RaidSet   |             |
| Hdd Power Management                       | 2018-03-14 07:28:31 | Raid Set # 000   | Delete RaidSet   |             |
| - iSCSI Configuration                      | 2018-03-14 07:28:09 | H/W Monitor      | Raid Powered On  |             |
| EtherNet Configuration                     | 2018-03-14 07:27:43 | 192.168.008.105  | HTTP Log In      |             |
| - Alert By Mail Configuration              | 2018-03-14 07:09:44 | H/W Monitor      | Raid Powered On  |             |
| SNMP Configuration                         | 2018-03-14 07:09:37 | 192.168.008.105  | HTTP Log In      |             |
| NTP Configuration                          | 2018-03-14 07:00:27 | 192.168.008.105  | HTTP Log In      |             |
| View Events/Mute Beeper                    | 2018-03-14 06:59:49 | 192.168.008.100  | HTTP Log In      |             |
| Generate Test Event     Clear Event Buffer | 2018-03-14 06:58:24 | 192.168.001.100  | HTTP Log In      |             |
| Modify Password                            | 2018-03-14 06:53:52 | 192.168.001.100  | HTTP Log In      |             |
| Upgrade Firmware                           | 2018-03-14 06:37:38 | E#1 Power#2      | Recovered        |             |
| Shutdown Controller                        | 2018-03-14 06:37:38 | E#1 FAN#4        | Recovered        |             |
| Restart Controller                         | 2018-03-14 06:37:38 | E#1 FAN#3        | Recovered        |             |
| 🗄 🗀 Information                            | 2018-03-14 06:37:06 | E#1 Power#2      | Failed           |             |
|                                            | 2018-03-14 06:37:06 | E#1 FAN#4        | Failed           |             |
| http://102.168.8.250/out0.htm              | 2018-03-14 06:37:06 | E#1 FAN#3        | Failed           |             |
| >>>>>>>>>>>>>>>>>>>>>>>>>>>>>>>>>>>>>>     | 2018-03-14 06:27:04 | F#1 Power#2      | Recovered        |             |

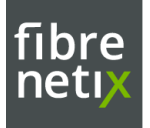

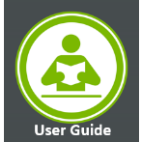

## **E-mail Alert**

User can send alert via email by configuring the SMTP

- click on the "System Controls" link
- ·Move the cursor bar to the "Alert By Mail Configuration" item
- ·then select the desired function
- •The firmware contains a SMTP manager monitoring all system events

·Single or multiple user notifications can be sent via "Plain English" e-mails

| Raid System Console                             | SMTP Server Configuration         |                                                |  |  |  |
|-------------------------------------------------|-----------------------------------|------------------------------------------------|--|--|--|
| 8 🗀 Quick Function                              | SMTP Server IP Address            | 0.0.0                                          |  |  |  |
| E Ca Volume Set Functions                       | Mail Address Configurations       |                                                |  |  |  |
| e 📋 Physical Drives                             | Sender Name :                     | Mail Address :                                 |  |  |  |
| System Configuration                            | Account :                         | Password :                                     |  |  |  |
| - Advanced Configuration                        | Event Notification Configurations |                                                |  |  |  |
| EtherNet Configuration                          | MaiTo Name1 :                     | Mail Address :                                 |  |  |  |
| <ul> <li>Alert By Mail Configuration</li> </ul> | C Disable Event Notification      | No Event Notification Will Be Sent             |  |  |  |
| SNMP Configuration     NTP Configuration        | C Urgent Error Notification       | Send Only Urgent Event                         |  |  |  |
| - View Events/Mute Beeper                       | C Serious Error Notification      | Send Urgent And Serious Event                  |  |  |  |
| Generate Test Event     Clear Event Buffer      | C Warning Error Notification      | Send Orgent, Serious And Warning Event         |  |  |  |
| Modify Password                                 | C Information Notification        | Send All Event                                 |  |  |  |
| Upgrade Firmware                                | Notification For No Event         | Notify User If No Event Occurs Within 24 Hours |  |  |  |
| Shutdown Controller     Restart Controller      | MailTo Name2 :                    | Mail Address :                                 |  |  |  |
| 🗈 🗀 Information                                 | Disable Event Notification        | No Event Notification Will Be Sent             |  |  |  |
|                                                 | C Urgent Error Notification       | Send Only Urgent Event                         |  |  |  |
|                                                 | C Serious Error Notification      | Send Urgent And Serious Event                  |  |  |  |
|                                                 | C Warning Error Notification      | Send Urgent, Serious And Warning Event         |  |  |  |
|                                                 | C Information Notification        | Send All Event                                 |  |  |  |
|                                                 | Notification For No Event         | Notify User If No Event Occurs Within 24 Hours |  |  |  |
|                                                 | MailTo NameJ :                    | Mail Address :                                 |  |  |  |
|                                                 | C Disable Event Notification      | No Event Notification Will Be Sent             |  |  |  |
|                                                 | C Urgent Error Notification       | Send Only Urgent Event                         |  |  |  |
|                                                 | C Serious Error Notification      | Send Urgent And Serious Event                  |  |  |  |
|                                                 | C Warning Error Notification      | Send Urgent, Serious And Warning Event         |  |  |  |
|                                                 | C Information Notification        | Send All Event                                 |  |  |  |
|                                                 | Notification For No Event         | Notify User If No Event Occurs Within 24 Hours |  |  |  |
|                                                 | MalTo Name4 :                     | Mail Address :                                 |  |  |  |
|                                                 | G Disable Event Notification      | No Event Notification Will Be Sent             |  |  |  |
|                                                 | C Urgent Error Notification       | Send Only Urgent Event                         |  |  |  |
|                                                 | C Serious Error Notification      | Send Urgent And Serious Event                  |  |  |  |
|                                                 | C Warning Error Notification      | Send Urgent, Serious And Warning Event         |  |  |  |
|                                                 | C Information Notification        | Send All Event                                 |  |  |  |
|                                                 | Notification For No Event         | Notify User If No Event Occurs Within 24 Hours |  |  |  |

#### **SNMP** Configuration

To configure the RAID subsystem's SNMP function, select System Controls > SNMP configuration.

The firmware contains SNMP agent manager monitors all system events and user can use the SNMP function from the web settings. This function can only set by the web-based configuration

- Enter the SNMP Trap Address
- Community name acts as a password to screen accesses to the SNMP agent. Enter community names of the SNMP agent. Before access is granted, this station must incorporate a valid community name into its request; otherwise, the SNMP agent will deny access to the system. Most network use "public" as default community names.

| pari all'ucce all          | 58.0.26:82                                         |                    |              |                             |       |     |
|----------------------------|----------------------------------------------------|--------------------|--------------|-----------------------------|-------|-----|
| Paid System Console        | fibrenetix Storage Server<br>CONFIGURATION MANAGER | www.fibrenetyx.com |              |                             |       |     |
| Yolume Set Functions       |                                                    |                    |              |                             |       |     |
| Physical Drives            | <ul> <li>SNMP Trap Configurations</li> </ul>       |                    |              |                             |       |     |
| System Controls            | SNMP Trap IP Address #1                            | 0                  | . 0 . 0 .    | . 0                         | Port# | 162 |
| System Configuration       | SNMP Trap IP Address #2                            | 0                  | . 0 . 0 .    | . 0                         | Port# | 162 |
| - Advanced Configuration   | SNMP Trap IP Address #3                            | 0                  | . 0 . 0 .    | . 0                         | Port# | 162 |
| Hid Power Management       | SNMP System Configurations                         |                    |              |                             |       |     |
| EtherNet Configuration     | Community                                          |                    |              |                             |       |     |
| - SNMP Contouration        | sysContact.0                                       |                    |              |                             |       |     |
| NTP Configuration          | sysName.0                                          |                    |              |                             |       |     |
| -D view Events/Mute beeper | sysLocation.0                                      |                    |              |                             |       |     |
| - Generate Test Event      | SNMP Trap Notification Configurations              |                    |              |                             |       |     |
| Clear Event Buffer         | Disable SNMP Trap                                  |                    | No SNMP Tra  | p Will Be Sent              |       |     |
| Modify Password            | O Urgent Error Notification                        |                    | Send Only U  | rgent Event                 |       |     |
| Opgrade Himware            | O Serious Error Notification                       |                    | Send Urgent  | And Serious Event           |       |     |
| D Restart Controller       | O Warning Error Notification                       |                    | Send Urgent  | , Serious And Warning Event |       |     |
| Ca Information             | O Information Notification                         |                    | Send All Eve | nt                          |       |     |
|                            | SNMP Through PCI Inband                            |                    | Ethernet SN  | MP Is Disabled              |       |     |
|                            |                                                    |                    |              |                             |       |     |
|                            | Submit Reset                                       |                    |              |                             |       |     |
|                            |                                                    |                    |              |                             |       |     |

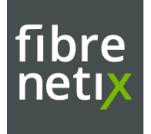

## Raid Controller management Access via LAN

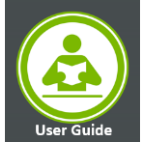

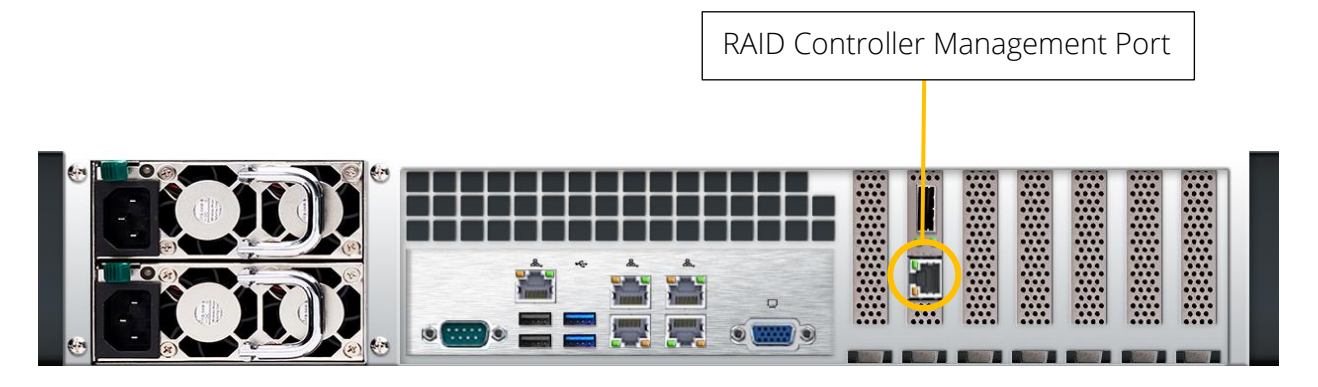

To remotely access the raid control management via LAN network, we need to setup the Ethernet configuration IP addresses. This webpage will be accessible on the remote servers on the LAN within the same IP subnet.

| ← → C ▲ Not secure   192.1  | <b>67.99.136</b> :82                                                  | 0 <del>4</del> 5      |
|-----------------------------|-----------------------------------------------------------------------|-----------------------|
|                             | fibrenetix storage Server<br>CONFIGURATION MANAGER www.fibrenetix.com |                       |
| open all close all          |                                                                       |                       |
| Raid System Console         | Ether Net Configurations                                              |                       |
|                             | DHCP Function                                                         | Disabled V            |
| 🗉 🧰 RAID Set Functions      | Local IP Address (Used If DHCP Disabled)                              | 192 . 168 . 200 . 250 |
| Volume Set Functions        | Gateway IP Address (Used If DHCP Disabled)                            | 192 . 168 . 200 . 10  |
|                             | Subnet Mask (Used If DHCP Disabled)                                   | 255 .255 .255 .0      |
| System Controls             | HTTP Port Number (71688191 Is Reserved)                               | 80                    |
|                             | Telnet Port Number (71688191 Is Reserved)                             | 23                    |
| Hdd Power Management        | SMTP Port Number (7168, 8191 Is Reserved)                             | 25                    |
| EtherNet Configuration      | Current ID Address                                                    | 192 168 200 250       |
| Alert By Mail Configuration | Current Gateway IP Address                                            | 192.168.200.10        |
| SNMP Configuration          | Current Subnet Mask                                                   | 255.255.255.0         |
| View Events/Mute Beeper     | Ether Net MAC Address                                                 | 00.1B.4D.11.63.23     |
| Generate Test Event         |                                                                       |                       |
|                             | Confirm The Operation                                                 |                       |
| - Modify Password           | Submit Reset                                                          |                       |
| Upgrade Firmware            |                                                                       |                       |

## **Fibrenetix RS9 Server Administration**

The Fibrenetix RS9 Server management administration using Super Doctor (SD5) helps the user the monitoring, control, and management functions. It helps the Hardware Monitoring: fan speed, temperature, voltage, chassis intrusion, redundant power failure, power consumption, disk health, raid health, and memory health also Provides SNMP extensions for network management system.

SD5 contains an SNMP extension module that should be plugged in into the Microsoft Windows SNMP service. Users can therefore query the readings of monitored items via SNMP.

#### Note: To install the SNMP extension, the Microsoft Windows SNMP service must be installed first.

## **Configuring SNMP Services on Windows Server**

1. Open Server Manager, *Add roles and features* and proceed installation until you reach the Features page. Check the SNMP Service in the list of features.

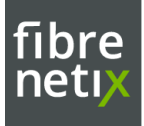

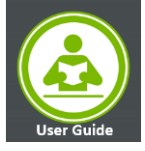

| Server Manager                                                          |                                                                                                    | - 0                                                                                                    |
|-------------------------------------------------------------------------|----------------------------------------------------------------------------------------------------|----------------------------------------------------------------------------------------------------|
| 🕘 🔹 Server Mar                                                          | nager • Dashboard                                                                                                    | - 🗇   🏲 Manage Tools View Hel                                                                                                    |
| Dashboard                                                               | WELCOME TO SERVER MANAGER                                                                                                    |                                                                                                    |
| Local Servers<br>All Servers<br>File and Storage Services D             | (1) Configure this local ser                                                                                                    | ver                                                                                                    |
|                                                                         | 2 Add roles and features                                                                                                    |                                                                                                    |
|                                                                         | 3 Add other servers to man                                                                                                    | age                                                                                                    |
|                                                                         | 4 Create a server group                                                                                                    |                                                                                                    |
|                                                                         | S Connect this server to close                                                                                                    | ad services                                                                                                    |
|                                                                         | LEARN MORE                                                                                                    | Hide                                                                                                    |
| Add Roles and Features Wizard                                           |                                                                                                    | - 🗆 X                                                                                                    |
| Installation Type                                                       | Features                                                                                                    | Description                                                                                                    |
| Server Selection<br>Server Roles<br>Features<br>Confirmation<br>Results | Remote Assistance  Remote Differential Compression  Remote Server Administration Tools (2 of 41 instal  RPC over HTTP Proxy Setup and Boot Event Collection Simple TCP/IP Services  SMB 1.0/CIFS File Sharing Support (Installed) SMB Bandwidth Limit SMTP Server  SMB Service (0 of 1 installed)  SMD Service (0 of 1 installed)  SMD VMI Provder Terlnet Client TFD C Lient TFD C Lient WebDAV Redirector Windows Defender Framework  Windows Defender Framework  Windows Indentity Foundation 3.5  Windows Indentity Foundation 3.5 | SNMP Windows Management<br>Instrumentation (WMI) Provider<br>enables WMI client scripts and<br>applications to access SNMP<br>information. Clients can use WMI C+<br>+ interfaces and scripting objects to<br>communicate with network devices<br>that use the SNMP protocol and can<br>receive SNMP traps as WMI events. |
|                                                                         | Imili Windows PowerShell (2 of 5 installed)                ✓             ✓                                                                                                    | > Install Cancel                                                                                                    |

- 2. Select the **SNMP Service** then Install the installation process will start.
- 3. Open the Services window, find the SNMP Service, and open Properties. On the General tab, be sure to select Automatic in the Startup Type section so that it is always available even after a restart of the Server

| depend on it will fail to start. | Smart Card Device Enumera                                                                                                    | Creates soft Running<br>Allows the s                                                                     | Manual (Trig<br>Manual                                                                        | Loc                                    |
|----------------------------------|----------------------------------------------------------------------------------------------------|----------------------------------------------------------------------------------------------------|-----------------------------------------------------------------------------------------------|----------------------------------------|
|                                  | Statut Structure<br>Shall P Trap<br>Source Potention<br>Special Administration Con<br>Spot Venter<br>State Repository Service<br>State Repository Service<br>State Repository Service<br>State Repository Service | Fini Start<br>Rec Stop<br>Alli Pause<br>Ver Resume<br>Dis Restart<br>Pro<br>Las All Tasks<br>Pro Refresh | nual<br>iomatic (D.,<br>nual<br>nual (Trig.,<br>abled<br>nual<br>nual<br>nual<br>nual (Trig., | Loc<br>Net<br>Loc<br>Loc<br>Loc<br>Loc |
| Extended / Standard /            |                                                                                                    | Properties                                                                                               |                                                                                               |                                        |

## Installing and Configuring SuperDoctor5

## By Default RS9 Servers are installed with superDoctor5 software, with SD5 shortcut on the desktop.

If required to Install contact Fibrenetix for the download link. Below are the installation steps.

- 1. Execute the SD5 installer. Note that you must have Administrator privileges to install and run SD5.
- 2. During Installation, If the Microsoft Windows SNMP service is installed, you can either:
  - install the SD5 and the SNMP extension,

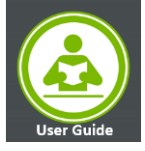

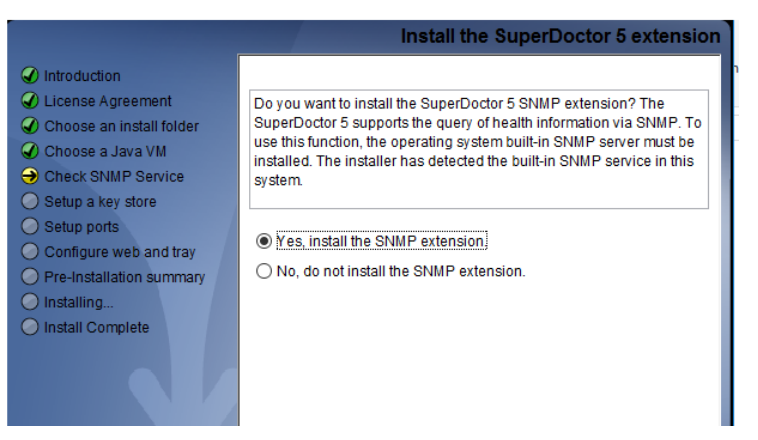

- 3. Select Yes to use the default key stores and click the Next button to continue
- 4. Three communication modes are supported in and by default, Mode B (SSL) and Mode C (Keypair) are enabled when SD5 is installed. You can configure the port numbers. Click next to continue.

|                                                                                                    | Setup ports                                                                                                    |
|----------------------------------------------------------------------------------------------------|----------------------------------------------------------------------------------------------------|
| <ul> <li>Introduction</li> <li>License Agreement</li> <li>Choose an install folder</li> <li>Choose a Java VM</li> <li>Check SNMP Service</li> <li>Seturn a key store</li> </ul> | SuperDoctor 5 supports three connection modes: plain text with<br>allowed IP, anonymous SSL connection with allowed IP, and SSL<br>connection with a public key infrastructure. You can configure the port<br>numbers of the three modes. |
| <ul> <li>Setup ports</li> <li>Configure web and tray</li> <li>Pre-Installation summary</li> <li>Installing</li> <li>Install Complete</li> </ul>                                 | Mode A. Non-SSL Port 5333<br>Mode B. SSL Port 5666<br>Mode C. Keypair Port 5999                                                                                                    |

5. SD5 provides the Web console "SD5 Web", Select **Yes** to enable the SD5 Web. You can also configure the default HTTP port number and the default HTTPS port number to access the SD5 Web. When completed, click the **Next** button to continue.

|                                                                                                    | Configure web and tray                                                                                                    |
|----------------------------------------------------------------------------------------------------|----------------------------------------------------------------------------------------------------|
| <ul> <li>Introduction</li> <li>License Agreement</li> <li>Choose an install folder</li> <li>Choose a Java VM</li> <li>Check SNMP Service</li> <li>Setup a key store</li> </ul> | The SuperDoctor 5 contains a pluggable web server module and a<br>system tray component that can be enabled or disabled. Note that<br>you can also configure the detailed web settings of the SuperDoctor 5<br>Web If it is enabled. |
| <ul> <li>Setup ports</li> <li>Configure web and tray</li> <li>Pre-Installation summary</li> <li>Installing</li> </ul>                                                          | Do you want to enable the SuperDoctor 5 Web?<br>Yes O No<br>HTTPS Port 8444                                                                                                    |
| O Install Complete                                                                                                    | Enter login user name and password:<br>User Name admin<br>Password 0000l                                                                                                    |
|                                                                                                    | Do you want to enable the SuperDoctor 5 Tray?<br>Yes ONo                                                                                                    |

6. Once Installation complete, Click the **Done** button to exit.

#### Web Based Server Monitoring

SD5 Web graphically displays the status of the monitored devices, including fan speed, voltage, temperature, chassis intrusion, power failure, hard disk drives, and memory. An item in green color indicates a healthy state while a red one denotes a critical state. Notifications can be sent when a monitored item reaches critical status

- 1. Login to the local web browser as shown below and enter the login Username and Password
- 9 RS9 Management Access\_R2 User Guide

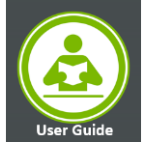

#### localhost:8444/SuperDoctor5/login

| User Name: |  |
|------------|--|
| admin      |  |
|            |  |
| Password:  |  |
|            |  |
| ••••       |  |
| ••••       |  |

| Par Speed                                              | Charles |
|--------------------------------------------------------|---------|
|                                                        | Pit So  |
| $\begin{array}{c c c c c c c c c c c c c c c c c c c $ | Rite    |

The health information page also shows power supply information if supported power supplies are connected to the motherboard via **I2C**. Depending on their design, power supplies might have Field Replaceable Unit (FRU) Data and/or PMBus functions.

Different colors are used to indicate the battery state. Green color means the battery is healthy, and red color means the battery is dead. If the current reading of the battery is negative, the color turns yellow to warn that the battery is discharged. In addition, the energy reading tells the percentage of the charge status of the battery.

The health of a RAID controller is a combined status that depends on the states of its components such as battery backup unit (BBU), virtual drives, and hard disks. If all components belonging to the adapter are OK, the status of the adapter shows OK. Otherwise, it could be Warning or Critical depending on the states of the components.

#### **Alert Configuration**

Note: A problem alert will be sent while the status of the monitored item is non-OK (i.e., WARNING, UNKNOWN or CRITICAL) from the initial or is from an OK state to a non- OK state or is from a non-OK state to another non-OK state. A recovery alert will be sent while the status of the monitored item is from a non-OK state to an OK state to an OK state to an OK state to a non-OK state to an OK state to a non-OK state to a non-OK state to a non-OK state to an OK state to a non-OK state to a non-OK state to a non-OK state to an OK state to an OK state to an OK state to an OK state to an OK state to an OK state to an OK state to an OK state to an OK state to an OK state to an OK state to an OK state to an OK state to an OK state to an OK state

Four methods are supported: Log, Email, SNMP Trap and System Tray

#### Note: Enabled Pooling: periodically checks the health status of monitored items if pooling is enabled. No alert is sent if pooling is disabled.

- **Polling Interval**: Determines how frequently in seconds the SD5 Web should check the health status of monitored items. The minimum value is 3 seconds.
- Log: Keeps alerts in a log file named "log.txt[yyyy-mm-dd-sequence]" located in the [install folder] folder. The file is split into two files once its size becomes greater than 10 MB. The total number of log files to be kept can be configured by setting the "backup files to keep around" argument.
- E-mail Alert: Sends alerts via e-mail. To use this function, you need to set recipients, an e-mail server address and a port number as well as a sender's e-mail address. Check SSL or TLS if the e-mail server uses secure connections. If the e-mail server requires authentication, you will need to set up an account and password to log in to the e-mail server. Multiple recipients must be separated by a comma.
- SNMP Trap: Sends alerts with SNMP traps. Multiple recipients are separated by a comma.

10 – RS9 Management Access\_R2 - User Guide

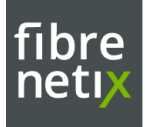

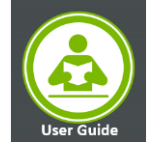

System Tray Popup Alert: Sends alerts to local desktop. Note that the function is only available on Windows platform.

| Alert Configuration ><br>Manitored Item ><br>Account Setting ><br>Flash BIOS > | Alert Configuration     Enable polling                                                                                                    |  |  |  |  |  |
|--------------------------------------------------------------------------------|----------------------------------------------------------------------------------------------------|--|--|--|--|--|
|                                                                                | Polling Interval* 3 Seconds. (Minimal value is 3)                                                                                                    |  |  |  |  |  |
|                                                                                | Log (Log monitored item readings.)<br>Max Backup Index* 5 backup files to keep around.                                                                                                    |  |  |  |  |  |
|                                                                                | E-Mail Alert (In order to send E-Mail alerts to the administrator, the system must be connected to a LAN.)     Recipients*     (Multiple values are separated by a consolid server*     Port*     25     Sender E-Mail Box*     Connection Security*     None SSL StartTLS     My E-Mail Server requires authentication     Sender Account Name* |  |  |  |  |  |
|                                                                                | Sender Password*  SNMP Trap (SNMP trap notification.)  SNMP Trap Receivers*  (Format: IPv4:port or [IPv6]:port and multiple values are separated by a comma)                                                                                                    |  |  |  |  |  |
|                                                                                | System Tray Popup Alert (Desktop popup notification)                                                                                                    |  |  |  |  |  |

#### The E-mail message Configuration

The E-mail message format is defined by the following attributes: Mail title:

Item 1: the type of an alert ("Problem ", "Recovery ")

Item 2: the name of the monitored item

Item 3: the status of the monitored item ("OK", "Warning", "Critical", or "Unknown")

Item 4: the time of an alert in date time format

Item 5: the host name and host address which sent out an alert

Mail body:

Item 6: the output message about the status of the monitored item

#### The SNMP Trap description

The SNMP Trap description if defined by the following attributes: Item 1: the type of an alert ("Problem", "Recovery") Item 2: the name of the monitored item Item 3: the status of the monitored item ("OK", "Warning", "Critical", or "Unknown") Item 4: the time of an alert in date time format

Item 5: the output message about the status of the monitored item

#### **Configuring the SNMP Service**

- Open the Control Panel. Click Administrative Tools. Click Services. Select the SNMP Service.
- Double-click the SNMP Service, and the SNMP Service Properties dialog box appears.
- Click the **Security** tab. In the Accepted community names setting, click the **Add...** button to add a **public** community with READ ONLY rights. Select **Accept SNMP packets from any host**.
- Click the **OK** button to complete the settings.

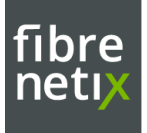

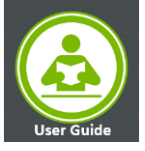

| 🔶 🤿 📷 🗊 🖻 🕞 📓 t                                              | SNMP Service Properties (Local Computer)                  | ×       |                                                                           |                                 |
|--------------------------------------------------------------|-----------------------------------------------------------|---------|---------------------------------------------------------------------------|---------------------------------|
| C. Services (Local) Services (Local) SNMP Services           | General Log On Recovery Agent Traps Security Dependencies | Status  | Startup Type                                                              | Log "                           |
| Stop the ser<br>Restart the r                                | Accepted community names     Community Pagets             | Running | Manual<br>Manual<br>Automatic<br>Manual (Trig.,                           | Loc<br>Loc<br>Loc<br>Loc        |
| Description<br>Enables Sim<br>Manageme<br>requests to        | и<br>и<br>в                                               | Running | Manual (Trig<br>Manual (Trig<br>Automatic (T                              | Loc<br>Loc<br>Loc               |
| computer. If<br>the compute<br>process SNM<br>is disabled, a | Add Edit Remove                                           | Running | Disabled<br>Automatic<br>Manual (Trig                                     | Loc<br>Loc<br>Loc               |
| depend on i                                                  | e (  Accept SNMP packets from these hosts                 | Running | Manual (Trig<br>Manual                                                    | Loc                             |
|                                                              | Add Edt Remove                                            | Running | Automatic<br>Manual<br>Automatic (D<br>Manual<br>Manual (Trig<br>Disabled | Loc<br>Net<br>Loc<br>Loc<br>Loc |
|                                                              | OV Count Inclu                                            | Running | Manual<br>Manual                                                          | Lec<br>Lec                      |

• Just click OK and then restart SNMP Service.

#### Verifying the SNMP Service

• You can use **sc query snmp** to check the SNMP service in console mode.

| Cax.                                                                                                  | Administrator: Command Prompt         | ×            |
|----------------------------------------------------------------------------------------------------|---------------------------------------|--------------|
| C:\Users\Administrator>sc                                                                             | query snmp                            | ^            |
| SENTICE_MILE SIMP<br>TYPE<br>STATE<br>WIN32_EXIT_CODE<br>SERVICE_EXIT_CODE<br>CHECKPOINT<br>WAIT_HINT | : 10 WIN32_OWN_PROCESS<br>: 4 RUNNING |              |
| C:\Users\Administrator>_                                                                              |                                       | $\checkmark$ |

#### Report

It Provides three CSV (Comma Separated Values) format reports. These reports can be downloaded and viewed with CSV supported tools like Microsoft Excel.

- System Information Report: This report contains information shown in the System Info function.
- Health Information Log Report: This report includes the historical data of monitored item readings. Readings of selected (i.e. enabled) monitored items will be written to a file only if the Polling Interval value is set and the Log option is enabled in the Alert Configuration function.
- Event Log Report: This report contains events that represent problems and recoveries with monitored items. When the status of a monitored item is changed, an event log is written to the Event Log Report. Note that to write events to the log file, the Polling Interval on the Configuration page must be set.

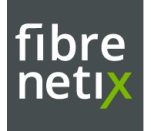

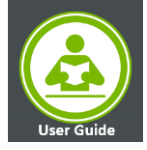

## **IPMI LAN Management**

A Dedicated IPMI LAN Port is located on the back panel of the RS9 Server, that accepts RJ45 Cable. It allows a system administrator to monitor system health and manage computer events remotely.

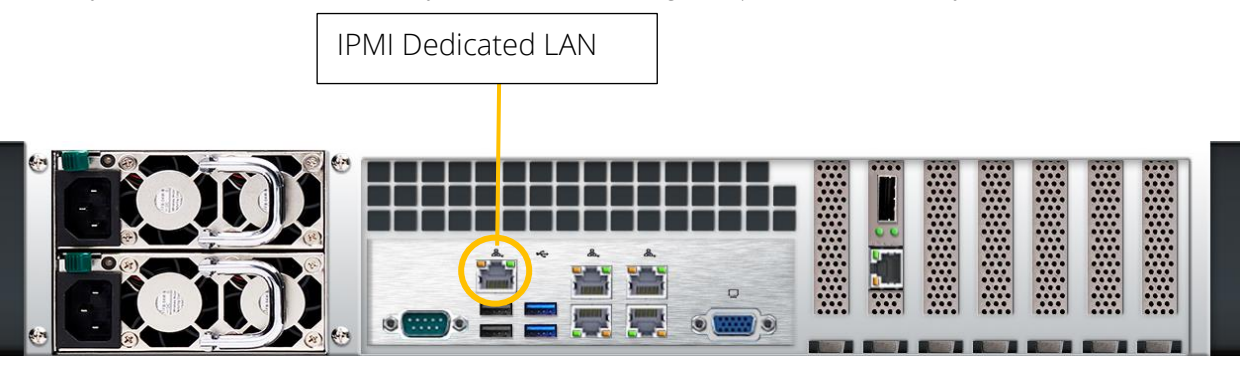

## **Configuring BIOS**

For the IPMI to work properly, please enable all onboard USB ports and the COM port designated for SOL (IPMI) on the motherboard. All USB ports and the COM port for IPMI (marked with "\*") are **enabled** in the system UEFI BIOS by default. It is usually listed as COM2 or COM3 in the UEFI BIOS.

The default network setting is "**Failover**", which will allow the IPMI to connect to the network through a shared LAN port (onboard LAN Port 1 or 0) or through the IPMI Dedicated LAN Port. If the IPMI must be connected through a specific port, please change the LAN configuration setting under the Network Settings.

To verify and Configure follow the below steps

- 1. During the system bootup, press the <Del> Key to Enter the UEFI BIOS
- 2. During the system bootup, press the <Del> key to enter the UEFI BIOS.
- 3. Select the *IPMI* tab.
- 4. Select BMC Network Configuration and press <Enter>.
- 5. Highlight Update IPMI LAN Configuration, press <Enter> and select [Yes].

| ≹≹≹**#¥≹¥¥¥¥¥¥¥¥¥¥¥¥¥<br>Configure IPV4 support                                                                                  |                                                    | BIOS will set below setting to<br>IPMI in next BOOT |
|----------------------------------------------------------------------------------------------------|----------------------------------------------------|-----------------------------------------------------|
| каникания selection<br>IPMI LAN Selection<br>IPMI Network Link Status<br>Current Configuration Address sou<br>Station IP address | Failover<br>Dedicated LAN<br>DROP<br>172.31.33.291 |                                                     |
| Subnet mask<br>Station MAC address<br>Jateway IP address<br>VLAN Yes                                                             | 255.255.0.0<br>pdate IPMI LAN Configura            | e lent Scheen                                       |
| Jodate IPMI LAN Configuration                                                                                                    |                                                    | elect Item<br>Enter: Select<br>+/-: Change Opt.     |
|                                                                                                    |                                                    | Fi: General Help                                    |

13 - RS9 Management Access\_R2 - User Guide

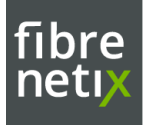

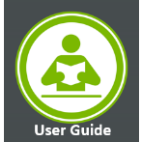

6. Highlight Configuration Address Source and select [Static].

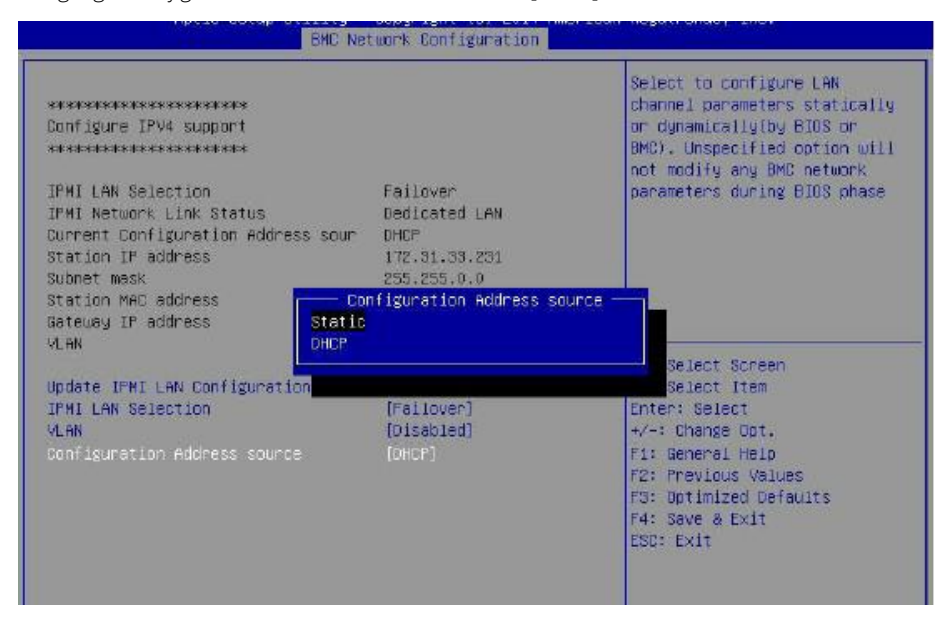

7. Once the *Configuration Address Source* is set to [Static], the *Station IP Address, Subnet Mask* and *Gateway IP Address* fields will display 0.0.0.0, which indicates that these fields are ready for you to change to new values. Select each of the three items and enter the values. Press <Enter> when finished.

| BMC Net                                                                                                    | twork Configuration                                                                                              |                                                                                                    |
|----------------------------------------------------------------------------------------------------|----------------------------------------------------------------------------------------------------|----------------------------------------------------------------------------------------------------|
| мекккналамамамамикккк<br>Configure IPV4 support<br>жекккналамамамикккк                                                                                                    |                                                                                                    | Select to configure LAN<br>channel parameters statically<br>or dynamically(by BIOS or<br>BMC). Unspecified option will<br>poit modify any BMC permock                 |
| IPHI LAN Selection<br>IPHI Network Link Status<br>Current Configuration Address sour<br>Station IP address<br>Submet mask<br>Station MAC address<br>Gateway IP address<br>VLAN | Failover<br>Dedicated LAN<br>DHCP<br>172.31.33.231<br>255.255.0.0<br>0c-c4-7a-d5-57-c1<br>172.31.0.1<br>Disabled | parameters during BIOS phase                                                                                                    |
| Update IFMI LAN Configuration<br>IFMI LAN Selection<br>VLAN<br>Configuration Address source<br>Station IP address<br>Subnet wesk<br>Bateway IP address                         | [Yes]<br>[Failoven]<br>[Disabled]<br>[Static]<br>0.0.0.0<br>0.0.0.0<br>0.0.0.0<br>0.0.0.0                        | <pre>##: Select Screen 11: Select Item Enter: Select +/-: Change Opt. F1: General Help F2: Previous Values F3: Optimized Defaults F4: Save &amp; Exit ESC: Exit</pre> |

| Aptio Setup Utility -              | Copyright (C) 2016 An |
|------------------------------------|-----------------------|
| BMC Ne                             | twork Configuration   |
| BMC Network Configuration          |                       |
| IPMI LAN Selection                 | Failover              |
| Current Configuration Address sour | DHCP                  |
| Station IP address                 | 0.0.0.0               |
| Subnet mask                        | 0.0.0.0               |
| Station MAC address                | ac-1f-6b-89-78-4c     |
| Router IP address                  | 0.0.0.0               |
| VLAN                               | Disabled              |
| Update IPMI LAN Configuration      | [Yes]                 |
| IPMI LAN Selection                 | [Failover]            |
| VLAN                               | [Disabled]            |
| Configuration Address source       | [Static]              |
| Station IP address                 | 192.168.5.51          |
| Subnet mask                        | 255.255.255.0         |
| Router IP address                  | 0.0.0.0               |

#### 14 - RS9 Management Access\_R2 - User Guide

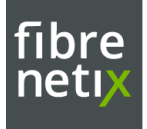

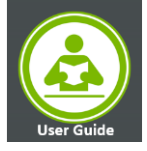

## Accessing the Server Using the Browser

- 1. open a web browser. Enter the IP in URL bar and you will see a login screen.
- Enter the username, ADMIN, and the password, ADMIN.

| Ple      | Please Login |  |  |  |  |  |  |
|----------|--------------|--|--|--|--|--|--|
| Username |              |  |  |  |  |  |  |
| Password |              |  |  |  |  |  |  |
|          | login        |  |  |  |  |  |  |
|          |              |  |  |  |  |  |  |

• Main screen displays The Menu bar: The menu bar on the top displays the System Information, Server Health Configuration, Hardware Information, Remote Control, Virtual Media, Maintenance, Miscellaneous, Help.

|                 |                                                     |                                                                                                    |                                                                                          |                                                                                                    | Host Identific<br>Server:<br>User:   | ation<br>192.168.005.051<br>ADMIN (A | Administrator ) |  |
|-----------------|-----------------------------------------------------|----------------------------------------------------------------------------------------------------|------------------------------------------------------------------------------------------|----------------------------------------------------------------------------------------------------|--------------------------------------|--------------------------------------|-----------------|--|
| System          | Server Health                                       | Configuration                                                                                                    | Remote Control                                                                           | Virtual Media                                                                                        | Maintenance                          | Miscellaneous                        | Help            |  |
| 🔿 System        | \ominus Sys                                         | Alerts<br>Date and Time<br>LDAP                                                                                                    |                                                                                          |                                                                                                    |                                      |                                      |                 |  |
| FRU Reading     | Firmware                                            | Active Directory<br>RADIUS                                                                                                    | IP Address: 19<br>BMC MAC Address                                                        | 2.168.005.051                                                                                        |                                      |                                      |                 |  |
| Hardware Inform | Instion EIOS Pui<br>EIOS Pui<br>Redish V<br>CPLD Ve | Mouse Mode<br>Network<br>Dynamic DNS<br>SMTP<br>SSL Certification<br>Users<br>Port<br>PrAccess Control<br>PrAccess Control<br>PrAccess Control<br>PrAccess Control<br>SNMP<br>Vian Sesson<br>Systog | System LAN1<br>System LAN2<br>System LAN3<br>System LAN4<br>noole Preview<br>eview image | MAC address ac 1160 82<br>MAC address ac 1160 82<br>MAC address ac 1160 82<br>MAC address ac 1160 82 | 2584<br>2586<br>2588<br>2588<br>2587 |                                      |                 |  |
|                 |                                                     | 1-04                                                                                                    |                                                                                          |                                                                                                    |                                      |                                      |                 |  |

#### **Alert Configuration**

This feature allows the user to configure *Alert* settings. When you click on *Alerts* in the menu bar.

To setup an alert or to modify an alert setting, do the following.

- 1. Click on <Alerts> to activate the alert submenu.
- 2. Click on <Modify> to configure or modify the settings of an alert.
- 3. Send Test Alert is used to check if the alerts have been set and sent out correctly.
- 4. Click on <Delete> to delete an alert.
- 5. Click on the <Help> tab to display the Help menu. This menu shows you how to set up or modify an alert.

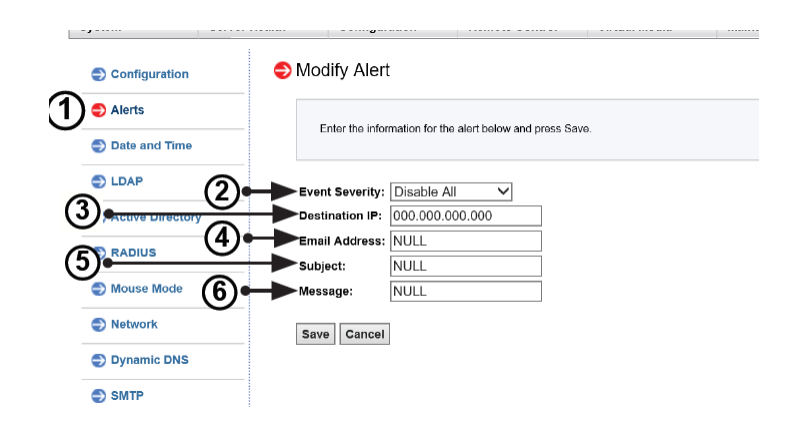

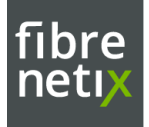

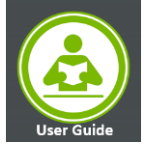

- Follow the steps below to setup an alert.
- 1. Select *Alerts* from the window on the left. Highlight the alert and select *Modify*.
- 2. Select Event Severity.
- 3. Enter the destination IP address to use SNMP.
- 4. Enter the email address you wish the send the alert to, then configure the SMTP settings
- 5. Enter the subject line of the alert.
- 6. Enter a message for the alert.
- After completing the steps above, Click on <Save> to save the settings

#### **SNMP Configuration**

| System            | Server Health | Configurat                   | ion         | Remote Control                           | Virtual Media                  | Maintenance                | Miscellaneous | Help |
|-------------------|---------------|------------------------------|-------------|------------------------------------------|--------------------------------|----------------------------|---------------|------|
| Configuration     | 9             | SNMP                         |             |                                          |                                |                            |               |      |
| Alerts            |               |                              |             |                                          |                                |                            |               |      |
| Date and Time     |               | the Save button              | to save you | the SNMP setting and ente<br>ir changes. | er the required information to | o enable SNMP. Please pres | 55            |      |
| 🔿 LDAP            |               |                              |             |                                          |                                |                            |               |      |
| Active Directory  |               | Enable SNMF                  | ,<br>,      |                                          |                                |                            |               |      |
| RADIUS            |               | SNMPV2                       | _           |                                          |                                |                            |               |      |
| I Mouse Mode      |               | Enable<br>ROCommunity:       | public      |                                          |                                |                            |               |      |
| Network           |               | RWCommunity:                 | private     |                                          |                                |                            |               |      |
| Dynamic DNS       |               | SNMPV3                       |             |                                          |                                |                            |               |      |
| SMTP              |               | Enable                       |             |                                          |                                |                            |               |      |
| SSL Certification | 1             | User Name:<br>Auth Protocol: | MD5         | S O SHA1                                 |                                |                            |               |      |
| 🔿 Users           |               | Private Protocol:            | DES         | AES                                      |                                |                            |               |      |
| Port              |               | Auth Key:<br>Private Key:    |             |                                          |                                |                            |               |      |
| IP Access Control | ol            |                              |             |                                          |                                |                            |               |      |
| SNMP              |               | Save                         |             |                                          |                                |                            |               |      |
| 🔿 Fan Mode        |               |                              |             |                                          |                                |                            |               |      |
| Web Session       |               |                              |             |                                          |                                |                            |               |      |
| Syslog            |               |                              |             |                                          |                                |                            |               |      |

- 1. Check the box to enable the SNMP. Once it is enabled, enter information in the fields below.
- 2. SNMP Version: Select SNMPV2 or SNMPV3.
- 3. SNMPV2: If this options is selected, enter a password for ROCommunity and RWCommunity.
- 4. SNMPV3: If this option is selected, enter information in the fields below: Enter a username
  - o Select the Authentication Protocol
  - o Select the Private Protocol
  - o Enter the Authentication Key
  - o Enter the Private key
- 5. Click <Save> to save the settings.
- 6. Click the <Help> tab to display the Help menu. The menu includes an explanation of all the options on this page.

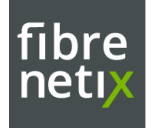

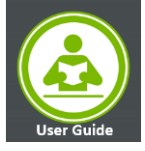

## CONTACT INFORMATION

#### For further assistance, contact technical support

Please be prepared to provide the following information: Serial Number (S/N), product name, model number, and a brief description of the issue.

Technical Support <u>Support@fibrenetix.com</u>

## **EUROPE & AMERICAS**

Fibrenetix Langebjerg 23B 4000 Roskilde DENMARK P. + 45 70 22 10 16 sales@fibrenetix.com support@fibrenetix.com

## **MIDDLE EAST**

Fibrenetix Middle East www.fibrenetix.com sales@fibrenetix.com